### REGISTRATION

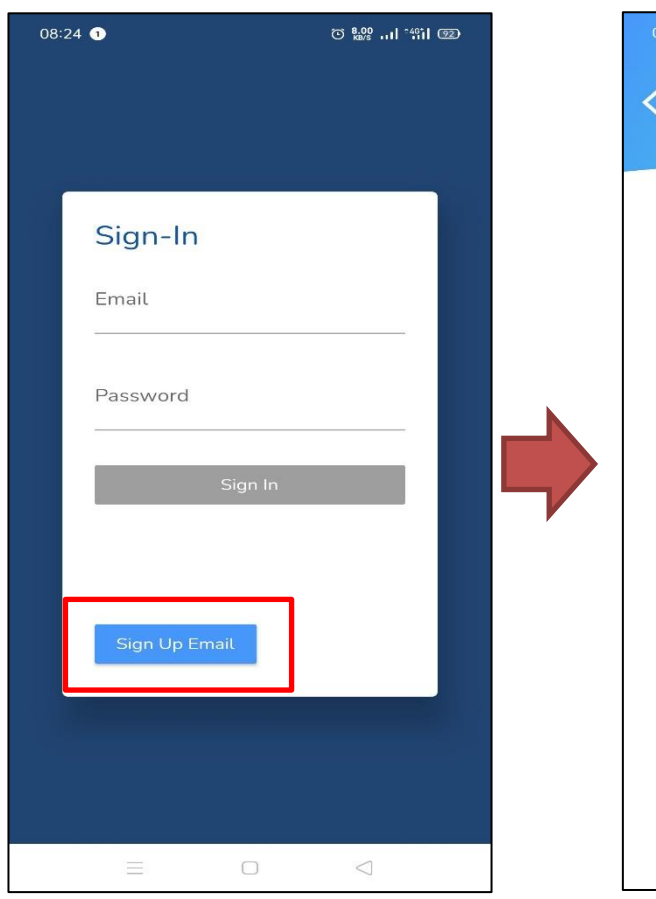

| 08:24 1          |    |
|------------------|----|
| < Sign Up        |    |
|                  |    |
| Full Name        |    |
| Email            |    |
| Phone Number     |    |
| Password         |    |
| Confirm Password |    |
| De               | ne |
|                  |    |
|                  |    |
|                  |    |

Screen will return to log in and popup message "Please verify your sign in account through registered email inbox/s[am to continue".

Input all the required information then select **SIGN-UP.** 

Once complete, select **SIGN-UP**.

# **CONFIRM REGISTRATION**

| Email Address Verification [ Base # ] Base # ] Base # ] Base # ] Base # ]                                                           | Fri, May 28, 5:55 PM (3 days ago) | ☆ + | 9 ₪ |  |
|----------------------------------------------------------------------------------------------------|-----------------------------------|-----|-----|--|
| Welcome Thank you for registering with UP Parting I Pesse clicit the link below to activate                                         |                                   |     |     |  |
| http://www.smatharhingasia.com/indpows/verty-email/ind=                                                                             |                                   |     |     |  |
| If you did not Bigs-up for UP Parting please lipnore fris message.                                                                  |                                   |     |     |  |
| Regards,<br>Admin Team                                                                                                    |                                   |     |     |  |
| This is a gatern generated enail. Please do not reply                                                                               |                                   |     |     |  |
| Value Prend She Bhd<br>Pr2025, Tright Eanh, Jain Pair Pula Factor, 14, 1000 Pair Pula, Nairtin<br>Sagoti <u>1, anna Bhothal San</u> |                                   |     |     |  |
|                                                                                                    |                                   |     |     |  |
|                                                                                                    |                                   |     |     |  |

Then, the activation link will be sent to your email. Click on that **link** and your account already to use.

This screen mean your account successfully activated.

© 29.0 ... •491 @D

:

/SmartPar

PARKING

www.usahaperanti.com Powered by Usaha Peranti Sdn. Bhd.

Account Activated.

08:27 🥑  $\Delta$ 

A

## **FORGOT PASSWORD**

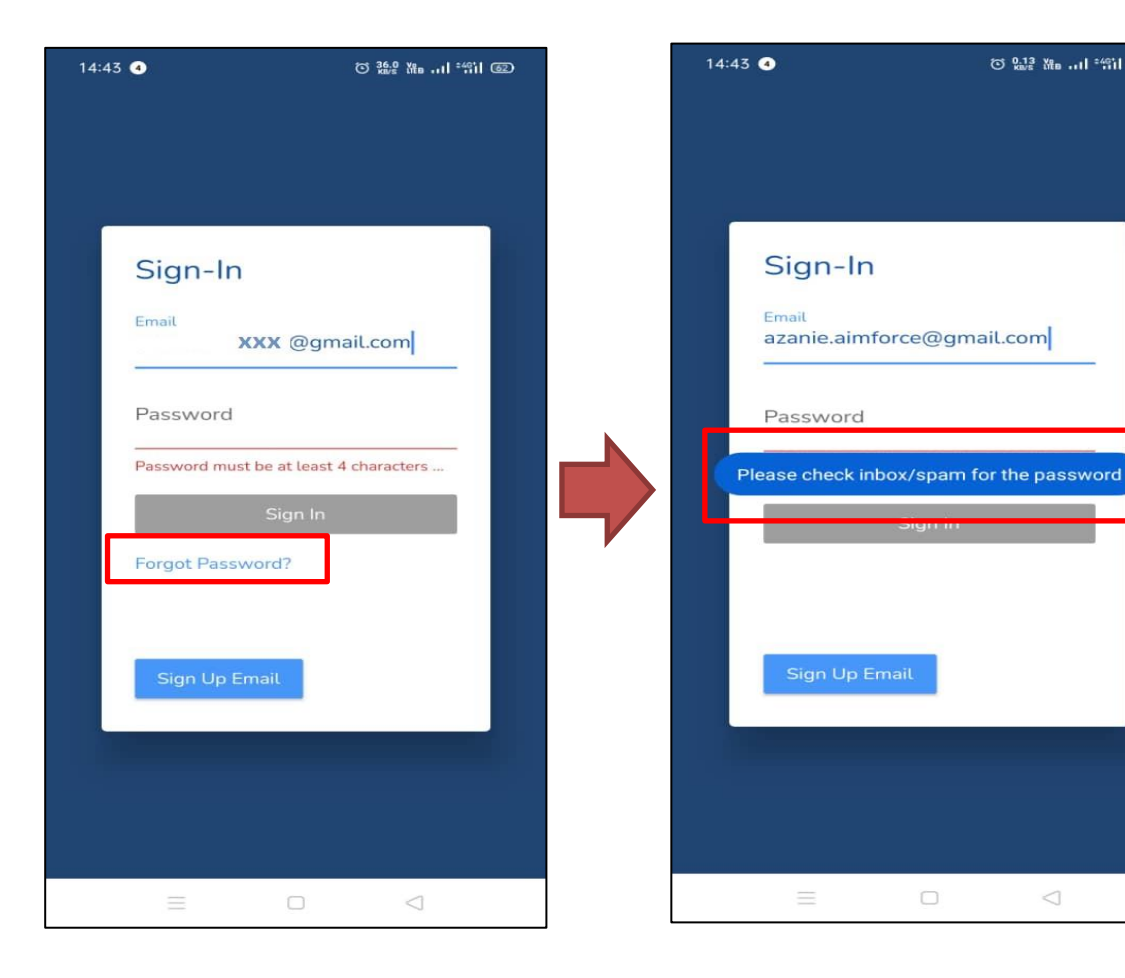

When you forgot your password, fill in your email then forgot password link will appear on the red box above.

Then, you will receive message to check your registered email.

An email will be send to your registered email to reset password.

| usahaperanti.parking⊛gmail.com<br>to me ≠                                                                                    |  |
|----------------------------------------------------------------------------------------------------|--|
| Welcome azanie sabri,                                                                                                    |  |
| http://19.46.1170.84/SmartParking/VSJforget-password?id=C00000158.code=31d82748b417c9199669769d564243748cid=MDPP             |  |
| Ignore this message. If you did not request reset password for UP Parking.                                                   |  |
|                                                                                                    |  |
|                                                                                                    |  |
| Regards,<br>Admin Team                                                                                                    |  |
| This is a system-generated email. Please do not reply.                                                                       |  |
| Usaha Peranti Sdn Bhd                                                                                                    |  |
| PT2275, Tingkat Bawah, Jalan Pasir Puteh Sentral, 14, 18600 Pasir Puteh, Kelantan<br>Slupport : <u>u. peranti@htomal.com</u> |  |

Check your email and click on the link that have been send.

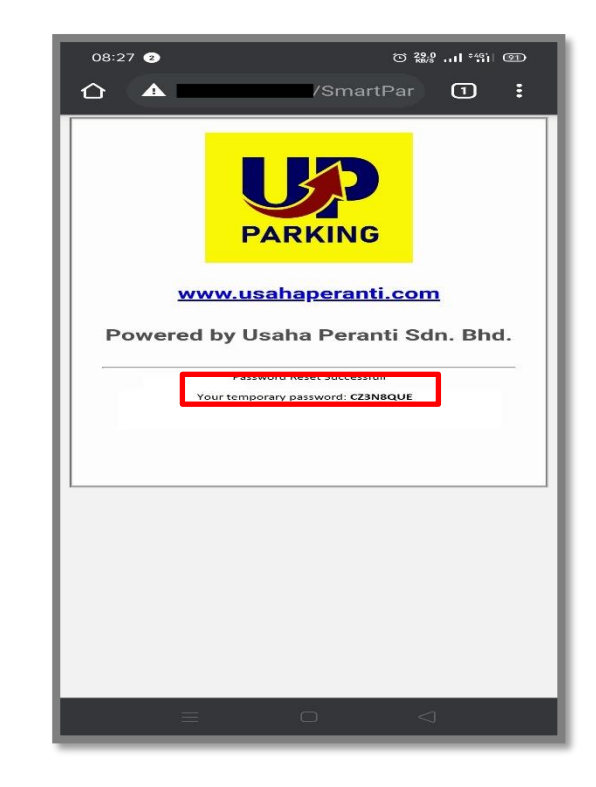

After you click the link, you will get your temporary password. In the red box above is your temporary password. Use that password to sign in.

# **SIGN IN**

After registration, when you open UP Parking apps, you may be asked to login. Follow the steps to learn how to successfully log into your account.

| 08:24 1                      | ୦ ‱I ଂଶ୍ୱା | 08:27 😢                                      | © 0,000                           |
|------------------------------|------------|----------------------------------------------|-----------------------------------|
|                              |            | Hi, azack                                    | CR 0.00 🕂                         |
| Sign-In<br>Email<br>Password |            | PA                                           | <b>B</b><br><b>RKING</b>          |
|                              | Sign In    | P<br>Parking                                 | Compound Transaction<br>History   |
| Sign Up Ema                  | it         | Dear User,<br>Please select ar<br>Thank you. | ny of the options above to start. |
|                              |            |                                              |                                   |
| Ξ                            |            |                                              |                                   |

Input your email and your password. Then click **SIGN-IN**.

Apps direct login if your email and password is correct

© 0.00 ... 461 91

# **MAIN SCREEN**

**User** – User name. Click to see detail/change name, phone number or password

Logo - App logo

**Parking -** This section will display all your current parking, create new parking,choose location, create vehicle, view parking history, request statement and view current parking. Tab to see details.

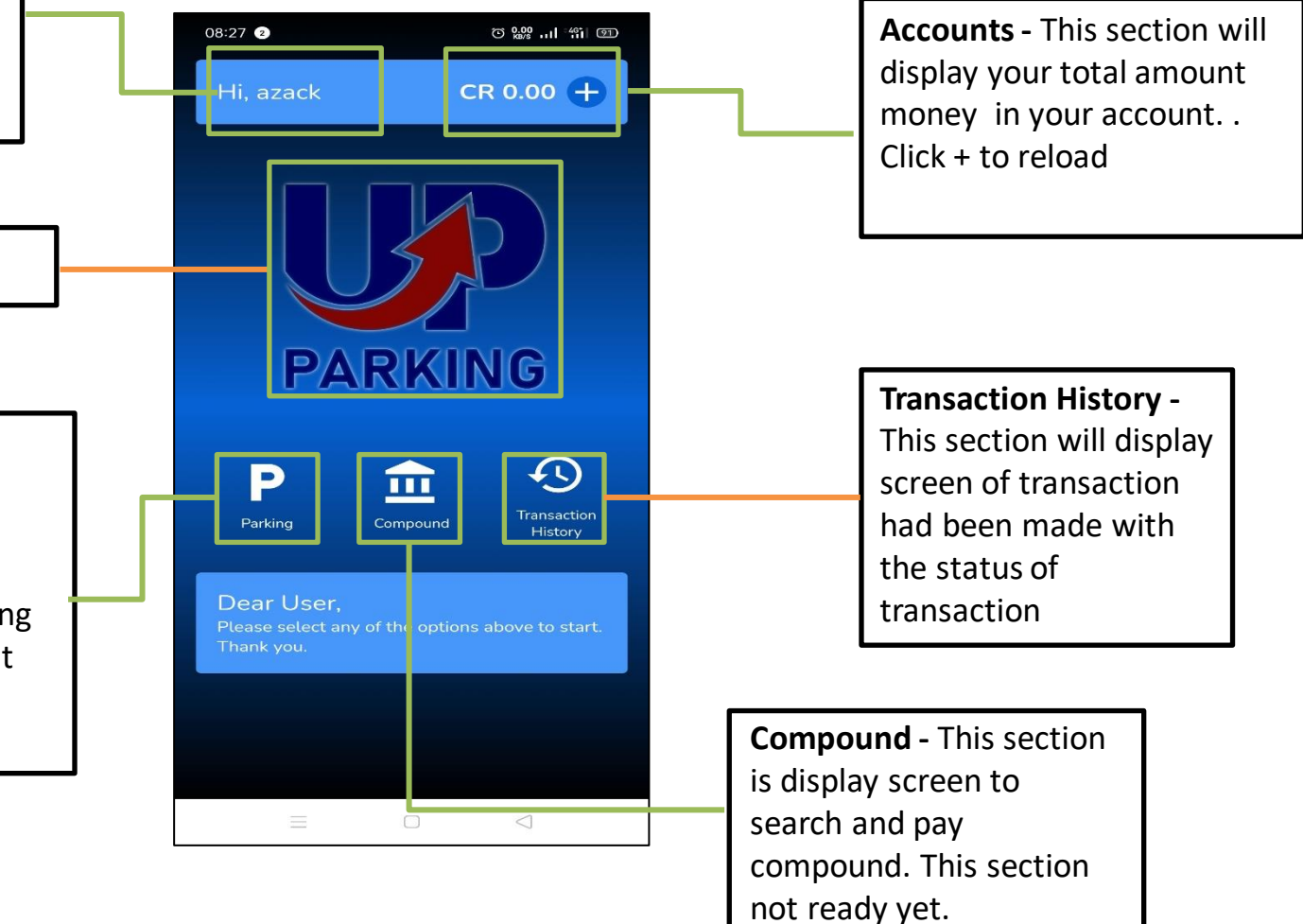

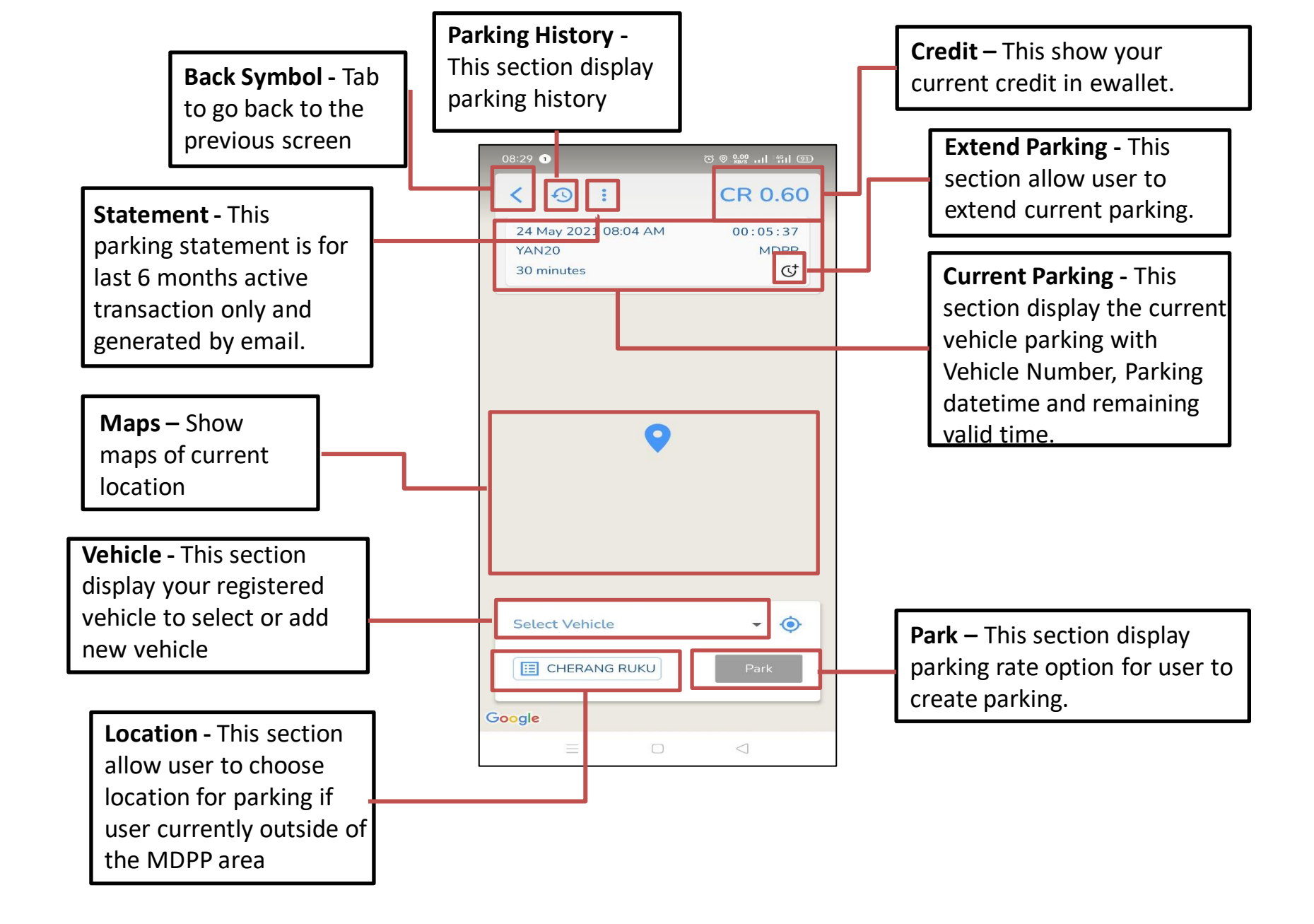

#### Reload - iPay88

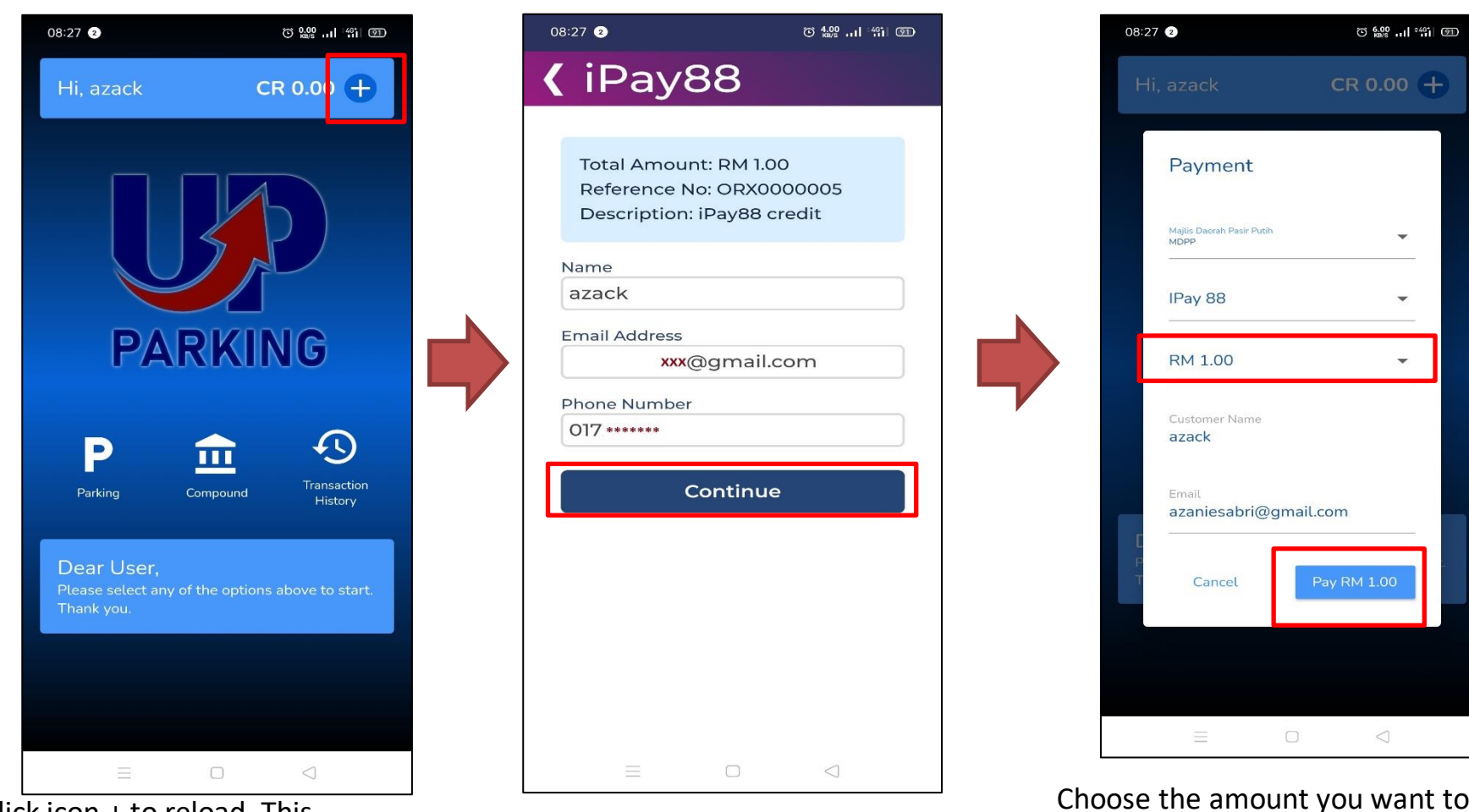

Click icon + to reload. This method is for credit/ debit/ FPX reload.

Confirmation screen. Click **Continue**.

Choose the amount you want to reload. In this method, you will be charged RM1. Then, click **PAY**.

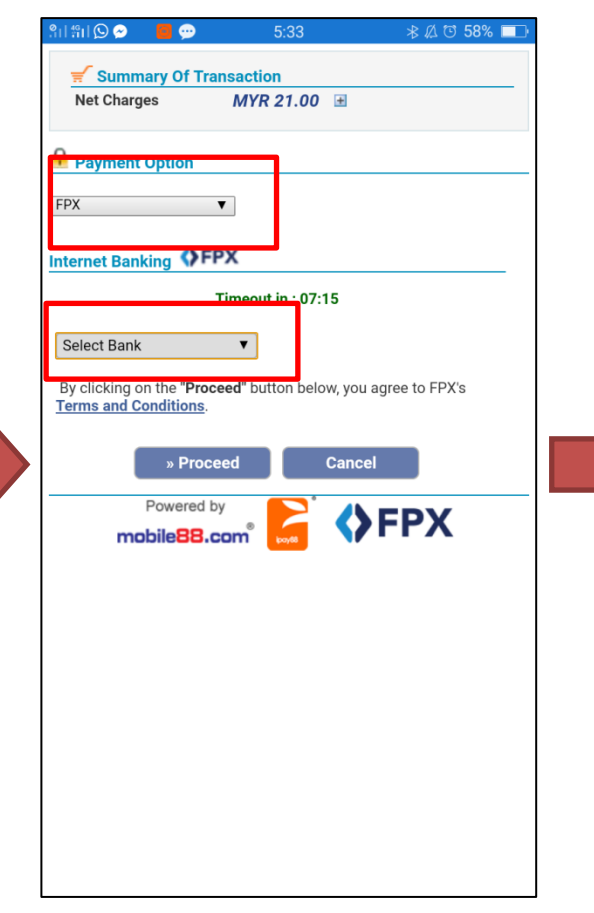

The payment screen will appear and choose the **Payment Option** and **Select Bank**. Then, choose **Proceed**.

| ៅង៉ា (          | S 🔗   | <b>0</b> 💬 | 5:33       | \$∅( | ত 58%। |   |
|-----------------|-------|------------|------------|------|--------|---|
|                 | Sele  | ect Bank   |            |      | ۲      |   |
| :РУ             | Affir | n Bank     |            |      | 0      | l |
| ite<br>/        | Allia | ince       |            |      | 0      |   |
| Se<br>By<br>Fer | Amł   | bank       |            |      | 0      | I |
| 6               | Ban   | k Islam    |            |      | 0      |   |
| ł               | Ban   | k Rakyat   | t          |      | 0      | I |
| ł               | Ban   | k Simpa    | nan Nasion | al   | 0      | I |
| (               | CIM   | B Bank     |            |      | 0      |   |
| ł               | Hon   | g Leong    |            |      | 0      |   |

Choose one of the bank that you want to proceed. Click on that.

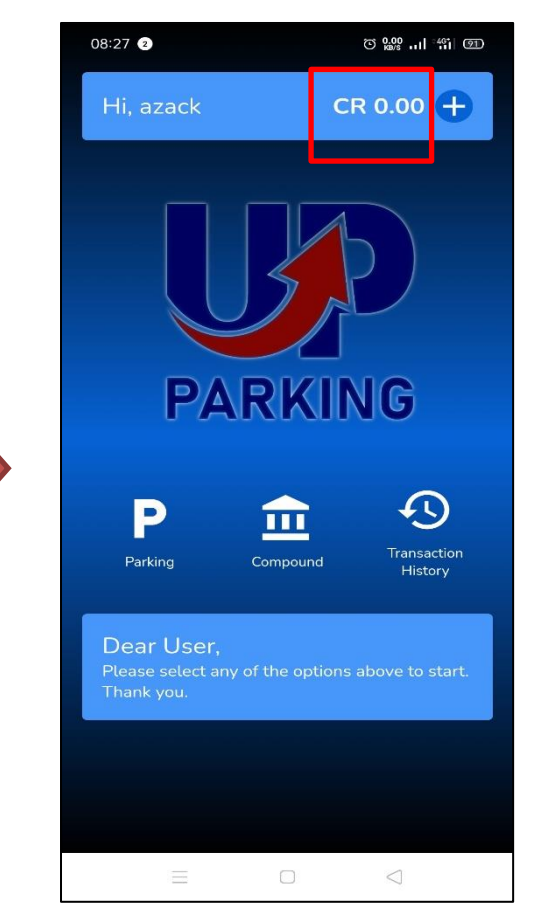

After finished, You will receive message success reload. Your reload amount will appear.

### **PARKING HISTORY**

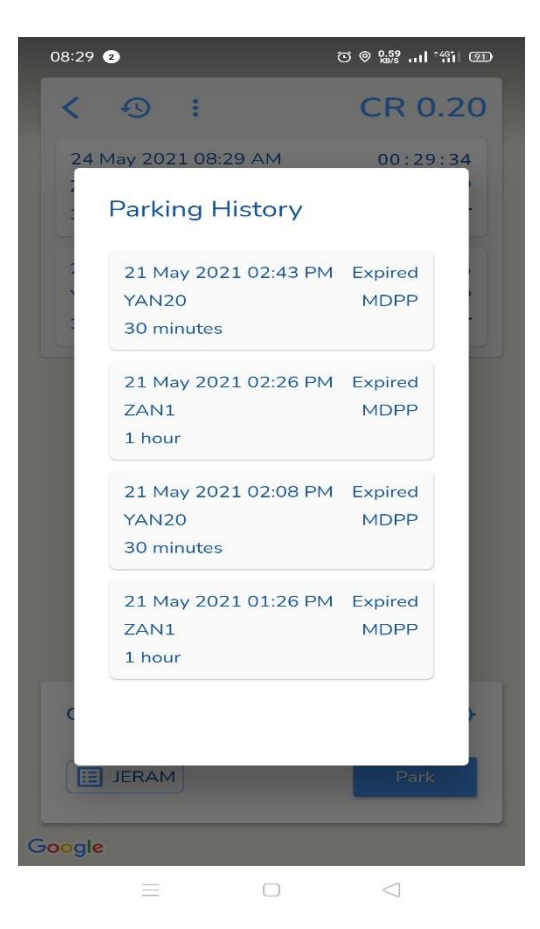

All your parking that you have done will be stored in the Parking History. The parking status also will be shown here.

### **RELOAD HISTORY**

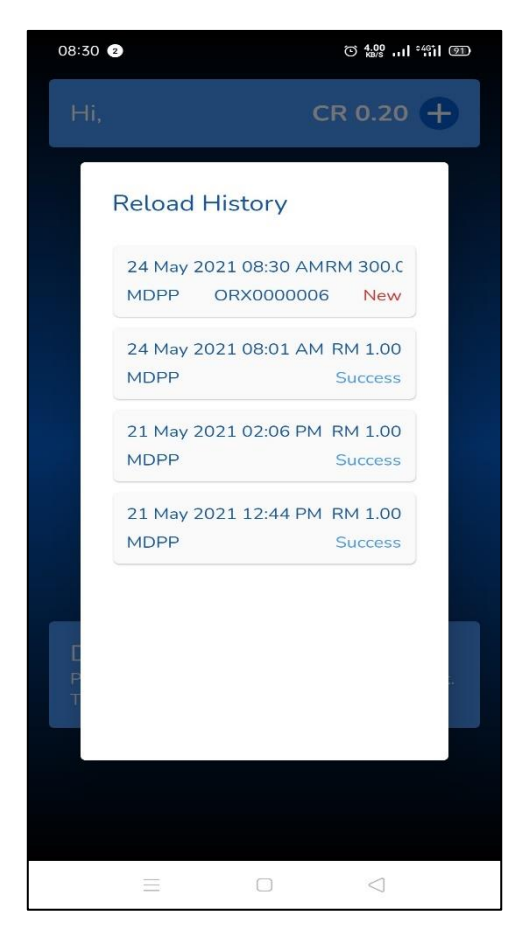

All your reload transaction will be stored in Reload History. You also can check the status of the reload.

# **REGISTER VEHICLES**

| 08:29 1                                     | © © 6.00। %ii @D      |
|---------------------------------------------|-----------------------|
| < 🔊 :                                       | CR 0.60               |
| 24 May 2021 08:04 AM<br>YAN20<br>30 minutes | 00:05:25<br>MDPP<br>C |
| •                                           |                       |
| Select Vehicle                              |                       |
| Red Honda YAN20                             |                       |
| Green Chevrolet ZAN1                        |                       |
| Add New Vehicle                             |                       |
| Google                                      |                       |
| - 0                                         | 1                     |

To register your vehicle, click Add New Vehicle in parking screen.

| 11:41 🥑        | D: C ⊗ 0,15I °%il @D |
|----------------|----------------------|
| < 🛛 :          | CR 0.20              |
|                |                      |
|                |                      |
|                |                      |
| New Vehicle    |                      |
| Color          |                      |
|                |                      |
| Manufacturer   | · ·                  |
| Licence Plate  |                      |
|                |                      |
|                | Save                 |
|                |                      |
| Select Vehicle | - 📀                  |
|                | Park                 |
|                |                      |
| Google         |                      |
| ΞΟ             | $\triangleleft$      |

Then, choose vehicle color, vehicle manufacturer and fill in License Plate. Then click save

| -                                                                                      | © ⊚ ‱l "iil ഈ         |
|----------------------------------------------------------------------------------------|-----------------------|
| < ->                                                                                   | CR 0.60               |
| 24 May 2021 08:04 AM<br>YAN20<br>30 minutes                                            | 00:05:25<br>MDPP<br>C |
| •                                                                                      |                       |
|                                                                                        |                       |
| Select Vehicle                                                                         | -                     |
| Select Vehicle<br>Red Honda YAN20                                                      |                       |
| Select Vehicle<br>Red Honda YAN20<br>Green Chevrolet ZAN1                              | 2                     |
| Select Vehicle<br>Red Honda YAN20<br>Green Chevrolet ZAN1                              | 2                     |
| Select Vehicle<br>Red Honda YAN20<br>Green Chevrolet ZAN1<br>Add New Vehicle<br>Google |                       |

After that, you're your vehicle registered

#### **USER PROFILE**

| 08:27 2                                                  | © 👷 പി 🖏 💷              | 12:26       | 2                              |                        | © © ‱,I 441 98% <del>/</del> |
|----------------------------------------------------------|-------------------------|-------------|--------------------------------|------------------------|------------------------------|
| < User Prof                                              | ïle                     |             | User F                         | Profi                  |                              |
| Name<br><b>azack</b><br>Phone Number                     |                         | N a P O     | Change Pa                      | assword<br>word Requir | d<br>ed                      |
| ***@gmail.com<br>Email Address<br>Change Password        |                         | a<br>E<br>C | Current Pass<br><br>New Passwo | word                   |                              |
| Notify before parking ex<br>Change will not affect exist | pires<br>ing parking(s) | C<br>C      | Re-Type New                    | v Passwo               | ord                          |
| Sign Out<br>Sign out of the application                  |                         | S<br>S      |                                | Done                   |                              |
|                                                          | Up Parking 1.0.72       |             |                                |                        | Up Parking 1.0.72            |
| E O                                                      | $\triangleleft$         |             | $\equiv$                       |                        | $\triangleleft$              |

To change your details, just edit it. Only Name and Phone Number allowed to change. To change your current password, click **CHANGE PASSWORD.**  You also can change your password here. After change the password, click **DONE.** 

#### **STATEMENT**

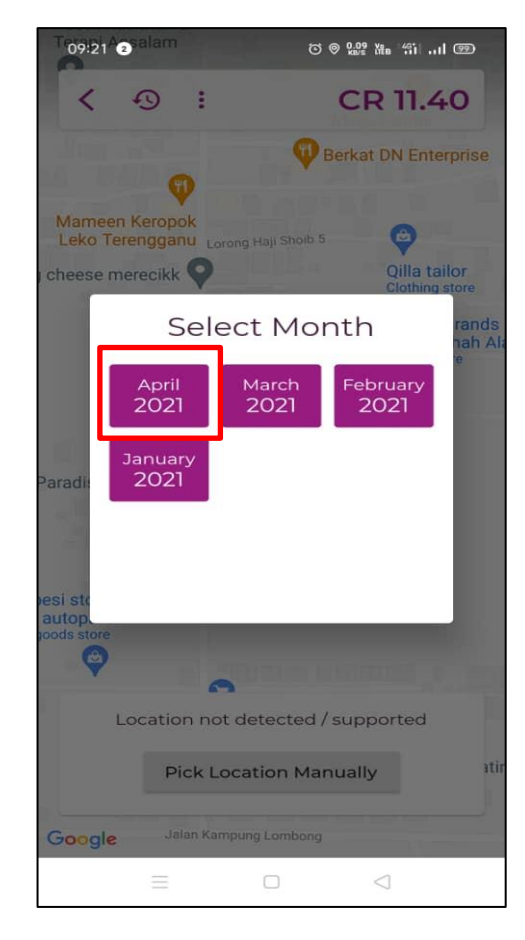

The statement can only be applied 6 months before only. This statement will be sent via activated email. Click **EMAIL STATEMENT** to get your statement.